◆販売番長 ― インボイス制度への対応について(共通版)◆

~目次~

その1. 初期設定および会社設定マスタ・・・・・・・P.2「適格請求書発行事業者登録番号(項目名:自社登録番号)」が追加されます。

その2. 適格請求書等保存方式(インボイス制度)への対応 ・・・・・・P.5 対象となる帳票に自社登録番号の表示が追加されます。 対象帳票:見積書、納品書、請求書、請求明細書

その3. 仕入先マスタおよび顧客マスタ ・・・・・・・P.6 「適格請求書発行事業者番号(項目名:事業者登録番号)」が追加されます。 (仕入先・顧客の事業者登録番号を管理)

その4. 運用上の注意事項について ・・・・・・P.8

## 1.初期設定および会社設定マスタ

1-1.初期設定

・メインメニュー > ツール > 初期設定 から設定画面を開くと、 基本情報設定のタブに「自社登録番号」項目が追加されています。

ここに、自社の「適格請求書発行事業者登録番号」を入力し、設定を保存します。

【ポイント】自社登録番号を設定すると、対象帳票に「登録番号」の表示が追加されます。

| 🚽 設定画面           |                         | - 🗆 X       |                 |
|------------------|-------------------------|-------------|-----------------|
| 基本情報設定 画面設定 印刷設定 | 欄卸設定 受注·売上設定 個別帳票設定     | 配送業者設定 税計 • |                 |
| <会社情報設定><br>会社名: | 利用会社設定                  | : 1         |                 |
|                  |                         | 会社設定の選択     |                 |
| 野1更番亏:<br>住所:    |                         |             | 請求書保存方式は        |
| 電話番号:            |                         |             | ・適格請求書等保存方式     |
| FAX番号:           |                         |             | を設定してください。      |
| メールアドレス:<br>URL: |                         |             | 適格請求書等保存方式に対応した |
| □座情報:            |                         |             | 帳票が出力されます。      |
| < 抑期値設定 >        |                         |             |                 |
| 基本消費税率: 0.10     | → 請求書保存方式: 適格請求書等(      | 保存方式 🗸 🗸    |                 |
| 標準都道府県: 東京都      | 🗸 🛛 軽減税率対応: 🔽 有効にする場    | 合チェック       |                 |
| 標準税丸目区分: 切捨て     | ✓ 自社登録番号: T123456789012 | 23          |                 |
|                  |                         |             |                 |
| 起動試験             |                         | 設定を保存       |                 |

1-2.会社設定マスタ

・会社設定マスタに「自社登録番号」の項目が追加されています。 メインメニュー > ツール > 初期設定 > 基本情報設定タブ 「会社設定の選択」ボタンを押下します。

| 归 設定画面          |         |          |        |         |             | _      |            | ×   |
|-----------------|---------|----------|--------|---------|-------------|--------|------------|-----|
| 基本情報設定          | 画面設定    | 印刷設定     | 棚卸設定   | 受注·売上設定 | 個別帳票設定      | 配送業者設定 | Ξ 税計:      | • • |
| <会社情報           | 設定>     |          |        |         |             |        |            |     |
| 会社名:            |         |          |        |         | 利用会社設行      | È I    |            |     |
| 郵便番号            |         |          |        |         |             | 会社設定の  | の 選択       |     |
| 住所:             |         |          |        |         |             |        |            |     |
| 雪託来早            |         |          |        |         |             |        |            |     |
| 电品量与:<br>FAX番号: |         |          |        |         |             |        |            |     |
| メールアドレス         | b.      |          |        |         |             |        |            |     |
| URL:            |         |          |        |         |             |        |            |     |
| □座情報            |         |          |        |         |             |        |            |     |
|                 |         |          |        |         |             |        |            |     |
|                 |         |          |        |         |             |        |            |     |
| <初期値設           | <br>定>  |          |        |         |             |        |            |     |
| 基本消費税           | 率: 0.10 | 1        | $\sim$ | 請求書保存方式 | ◎ 摘格請求書等    | 解存方式   | $\sim$     |     |
| 標準都道府           | 県: 東京   | 都        | ~      | 軽減税率対応: | 🗹 有効にする     | 場合チェック |            |     |
| 標準税丸目           | 区分: 切捨  | <b>行</b> | $\sim$ | 自社登録番号: | T1234567890 | 123    |            |     |
|                 |         |          |        |         |             |        |            |     |
|                 |         |          |        |         |             |        |            |     |
| +761-586        |         |          |        |         |             |        | 設定を保る      | 7   |
| 正正要力品的研         |         |          |        |         |             |        | 10.75 CIAI |     |

・会社設定マスタが開き、「自社登録番号」項目が追加されています。

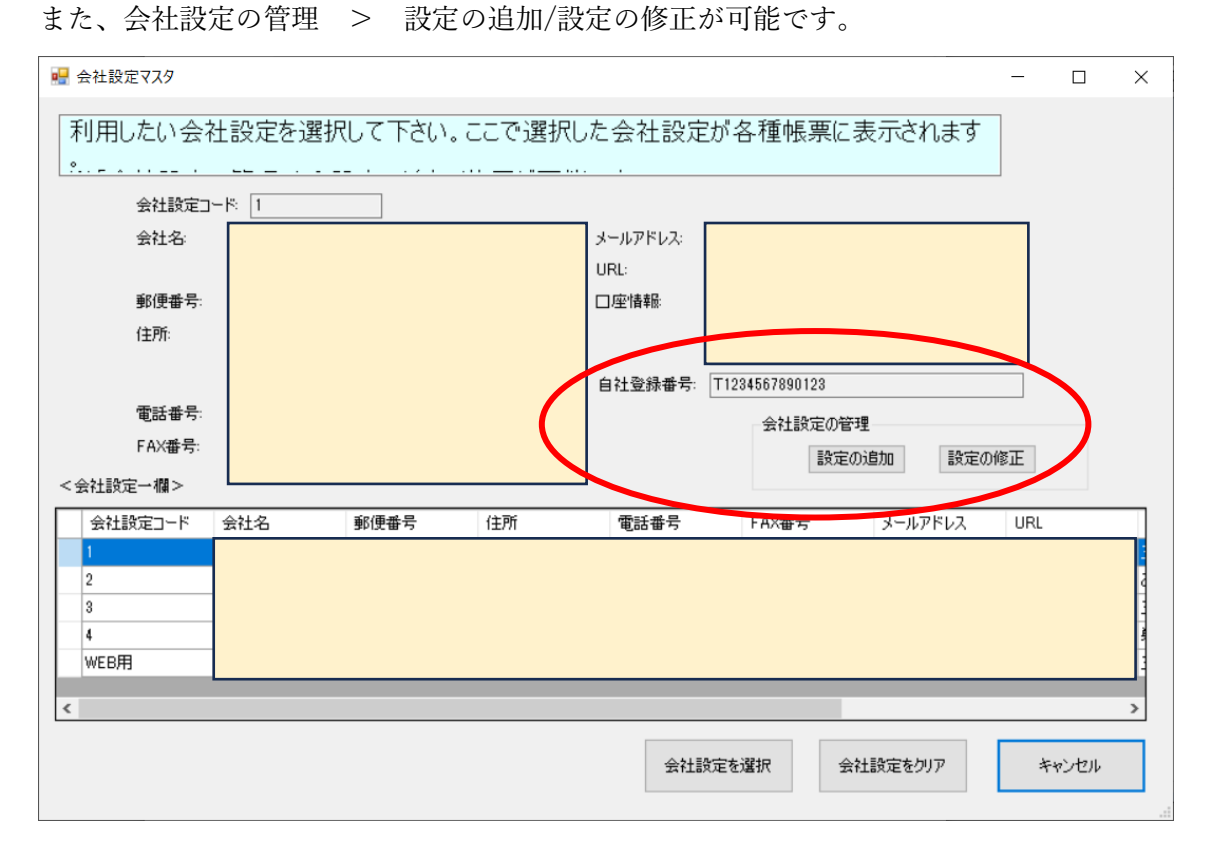

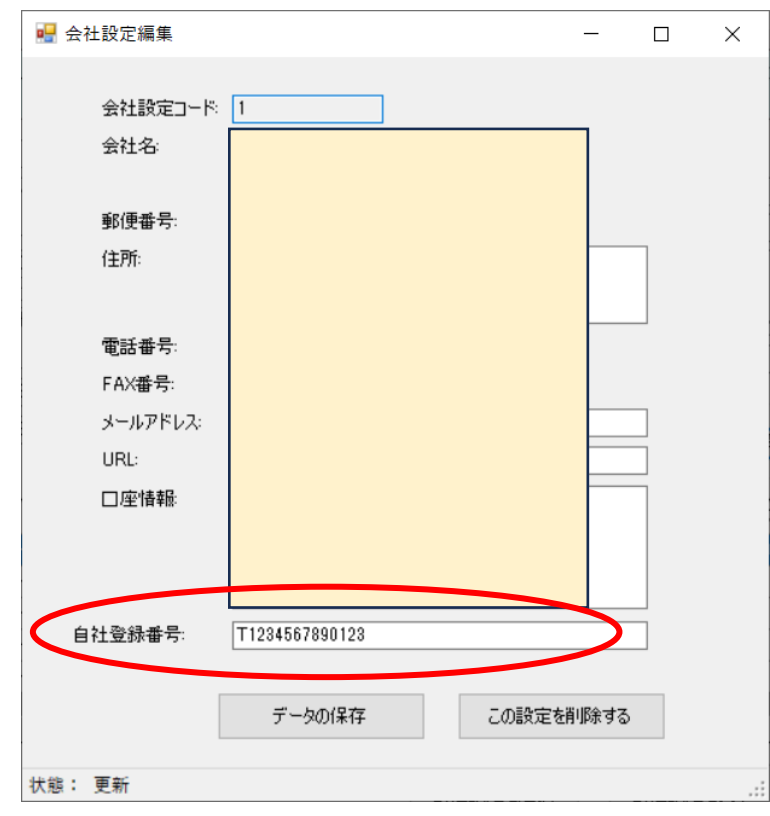

## ・設定の追加/設定の編集画面

## 2.適格請求書等保存方式(インボイス制度)への対応

以下の帳票に、「自社登録番号」が表示されます。

- ・見積管理・・・見積書(登録番号の表示が追加されます)
- ・受注管理・・・納品書、請求書(登録番号の表示が追加されます)
- ・売上管理・・・納品書、請求書(登録番号の表示が追加されます)
- ・請求管理・・・請求明細書(登録番号と取引日付の表示が追加されます)

【ポイント】帳票のサンプル PDF を別途お送りいたします。

【ポイント】請求明細書のみ、登録番号に加え適格請求書等保存方式に必要となる取引日付 の表示が追加されます。 3.仕入先マスタおよび顧客マスタ

3-1.仕入先マスタに「事業者登録番号」の項目が追加されています。
メインメニュー > マスタ管理 > 仕入先マスタ > ■仕入先マスタ
仕入先マスタ画面の一覧から仕入先を選択し「この仕入先を修正する」を押下します。
仕入先マスタ編集画面に「事業者登録番号」が追加されています。
※「新しい仕入先を登録」画面も同様です。

|            |             |                |      |            |   | <br> |          |
|------------|-------------|----------------|------|------------|---|------|----------|
| 🖷 仕入先マスタ編集 |             |                |      |            |   |      | $\times$ |
|            |             |                |      |            |   |      |          |
|            | 仕入先コード      | 11001 枝:       | 番: 0 |            |   |      |          |
|            | 仕入先名:       | その他            |      |            | 7 |      |          |
|            | 仕入先名力力:     |                |      |            | Ξ |      |          |
|            | 仕入先分類コード    |                | 選択   |            |   |      |          |
|            | 自社担当者コード    |                | 選択   |            |   |      |          |
|            | 仕入先担当者名:    |                |      |            |   |      |          |
|            | 仕入先部門名:     |                |      |            |   |      |          |
|            | 仕入先郵便番号:    |                |      | 郵便番号から住所設定 |   |      |          |
|            | 仕入先都道府県:    | 東京都            | ~    | 住所から郵便番号検索 |   |      |          |
|            | 仕入先住所1:     |                |      |            |   |      |          |
|            | 仕入先住所2:     |                |      |            |   |      |          |
|            | 仕入先電話番号:    |                |      |            |   |      |          |
|            | 仕入先FAX番号:   |                |      |            |   |      |          |
|            | 仕入先メールアドレス: |                |      |            |   |      |          |
|            | 仕入先締日:      | 末日             | ~    |            |   |      |          |
|            | 仕入先支払月:     | 翌月             | ~    |            |   |      |          |
|            | 仕入先支払日:     | 末日             | ~    |            |   |      |          |
|            | 支払方法区分:     | 银行振込           | ~    |            |   |      |          |
|            | 税転嫁区分:      | 伝票毎            | ~    |            |   |      |          |
|            | 消算机和目区分     | 四捨五入           | V    |            |   |      |          |
|            | 事業者登録番号:    |                |      |            |   |      |          |
|            |             |                |      |            |   |      |          |
|            | データの保護      | ケークを削除する       |      |            |   |      |          |
|            | 2 20141     | 0000 Sening 90 |      |            |   |      |          |
| 状態: 更新     |             |                |      |            |   |      | .:       |
|            |             |                |      |            |   |      |          |

3-2.顧客マスタに「事業者登録番号」の項目が追加されています。 メインメニュー > マスタ管理 > 顧客マスタ > ■顧客マスタ 顧客マスタ画面の顧客一覧から顧客を選択し「この顧客を修正する」を押下します。 付随情報に「事業者登録番号」が追加されています。

| ※「新しい顧客を登録する」 | 画面も同様です。 |
|---------------|----------|
|---------------|----------|

| 🖳 顧客マスタ編集              |              | _           |        |
|------------------------|--------------|-------------|--------|
|                        |              |             |        |
| 顧客コード: 20111 枝番: 0     |              |             |        |
| 顧客名:株式会社インボイス          | 請求先コード       | 20111 枝番: 0 | 選択     |
| 顧客名力力:                 | 回収先コード       | 20111 枝番: 0 | 選択     |
| 顧客分類コード: 選択            |              |             |        |
| 自社担当者コードは「選択」          | 顧客請求区分:      | 締請求         | $\sim$ |
| 顧客担当者名: 災害対策ご担当者       | 顧客締日:        | 末日          | $\sim$ |
| 顧客部門名: 総務部             | 顧客支払月:       | 翌月          | $\sim$ |
| 顧客郵便番号: 111-0044 郵便番号/ | 自所設定 顧客支払日:  | 末日          | $\sim$ |
| 顧客都道府県: 東京都 ッ 住所から郵    | 番号検索 顧客支払方法: | 銀行振込        | $\sim$ |
| 顧客住所1: 千代田区鍛治屋町2-9-6   | 与信限度額        | 999999999   | 999    |
| 顧客住所2: 徳力本店ビル7F        | 取引中止フラグ:     | 取引可         | $\sim$ |
| 顧客電話番号: 03-5244-4580   | 税転嫁区分:       | 伝票毎         | $\sim$ |
| 顧客FAX番号: 03-5244-4582  | 消費税丸目区分:     | 切上げ         | $\sim$ |
| 顧客メールアドレフ・             | 納品書タイプ:      | A4納品書       | $\sim$ |
| 付随情報                   |              |             |        |
| 事業者登録番号:               |              | データの保存      |        |
| メモ欄                    | ^            |             |        |
|                        |              | このデータを削除す   | 5      |
|                        |              |             |        |
|                        |              |             |        |
|                        | ~            |             |        |
| 状態: 更新                 |              |             |        |

4.運用上の注意事項について

●適格請求書(インボイス)として発行する帳票の決定

インボイス制度では、ひとつの適格請求書につき税率ごとに1回の端数処理(消費税計算) とされているため、発行する請求書の種類により、適格請求書として発行できる・できない が決まります。

例1)売上伝票から請求書(都度請求書)を発行し、適格請求書とする場合

= 伝票単位で端数処理を行います。

この場合、請求締め処理をした請求データから発行する請求明細書は適格請求書として発行できません。

【注意点1】

売上伝票から請求書(都度請求書)を発行し、適格請求書とする場合、 初期設定の売上伝票の税計算は「伝票単位」にする必要があります。 ※税計算「明細単位」は、複数回の端数処理を行うため、適格請求書の条件を満たしません。

例 2)請求締め処理をした請求データから請求明細書を発行し、適格請求書とする場合= 請求単位で端数処理を行います。

この場合、売上伝票から発行する請求書(都度請求書)は適格請求書として発行できません。

【注意点 2】

請求締め処理をした請求データから請求明細書を発行し、適格請求書とする場合、 顧客マスタの税転嫁区分は「請求毎」にする必要があります。 ※税転嫁区分「伝票毎」は、複数回の端数処理を行うため、適格請求書の条件を満たしません。

\*上記の注意事項含め、インボイス制度の詳細については、国税庁の特設サイトをご覧くだ さい。

・特集 インボイス制度(国税庁ホームページ)
 https://www.nta.go.jp/taxes/shiraberu/zeimokubetsu/shohi/keigenzeiritsu/invoice.htm

\*その他、ご不明な点がありましたらお問い合わせください。